# 市公共住房信息平台单位配租

# 入住网上申报操作手册

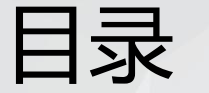

使用说明

### 浏览器要求:谷歌浏览器、360极速版浏览器

### 承租单位住房专员登录地址: https://zjj.sz.gov.cn/zfxx/ggfw/enterprise.html

重要提示:

01 使用说明

目录

(1)承租单位授权的住房专员的人员信息(姓名、证件号码)需要和租赁系统中已经登记的保持一致。

(2)如果登记专员证件号码与租赁系统中登记的不一致,查询不出本单位承租的房源,需要和业务部门工作人员进行确认并进行修订。

(3) 若住房专员发生变更, 需要办理住房专员信息变更才能查询本单位承租的房源。

## 01 住房专员登录

目录

## 02 新签入住备案

### 03 单位信息查询

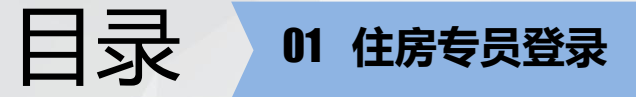

登录地址: https://zjj.sz.gov.cn/zfxx/ggfw/enterprise.html

1.承租单位授权的住房专员的人员信息(姓名、证件号码)需和租赁系统中已经登记的保持一致。

 2. 住房专员使用微信扫码登录(如右 图所示)

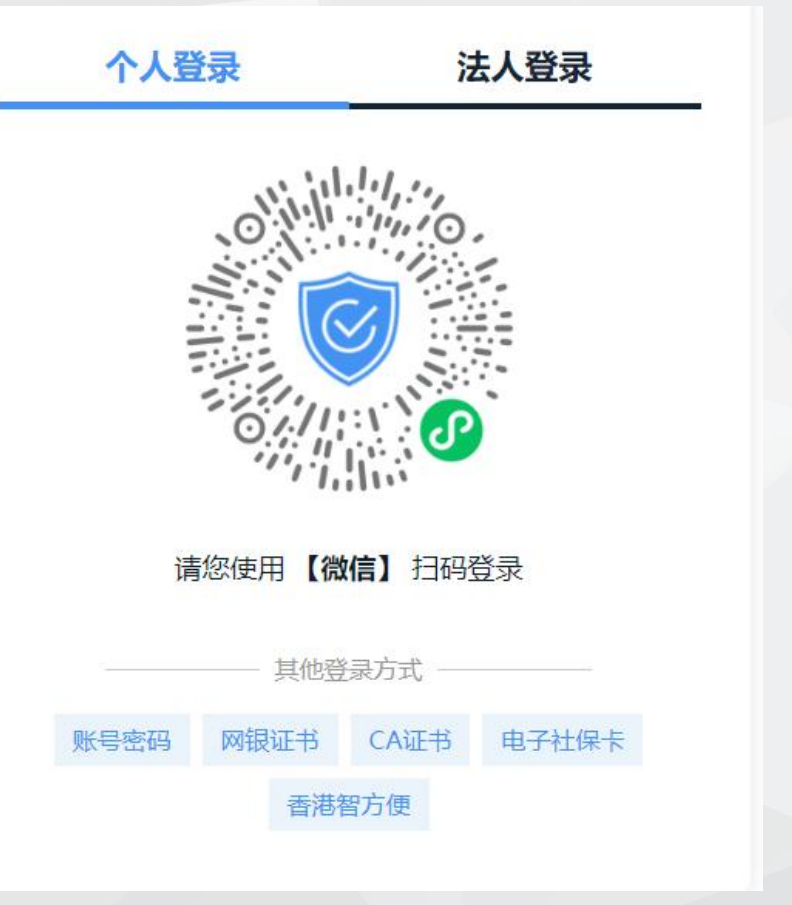

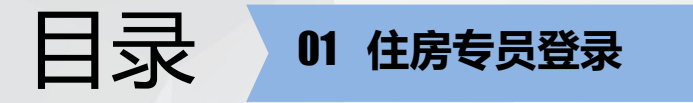

### 扫码登录后,界面如下图所示:

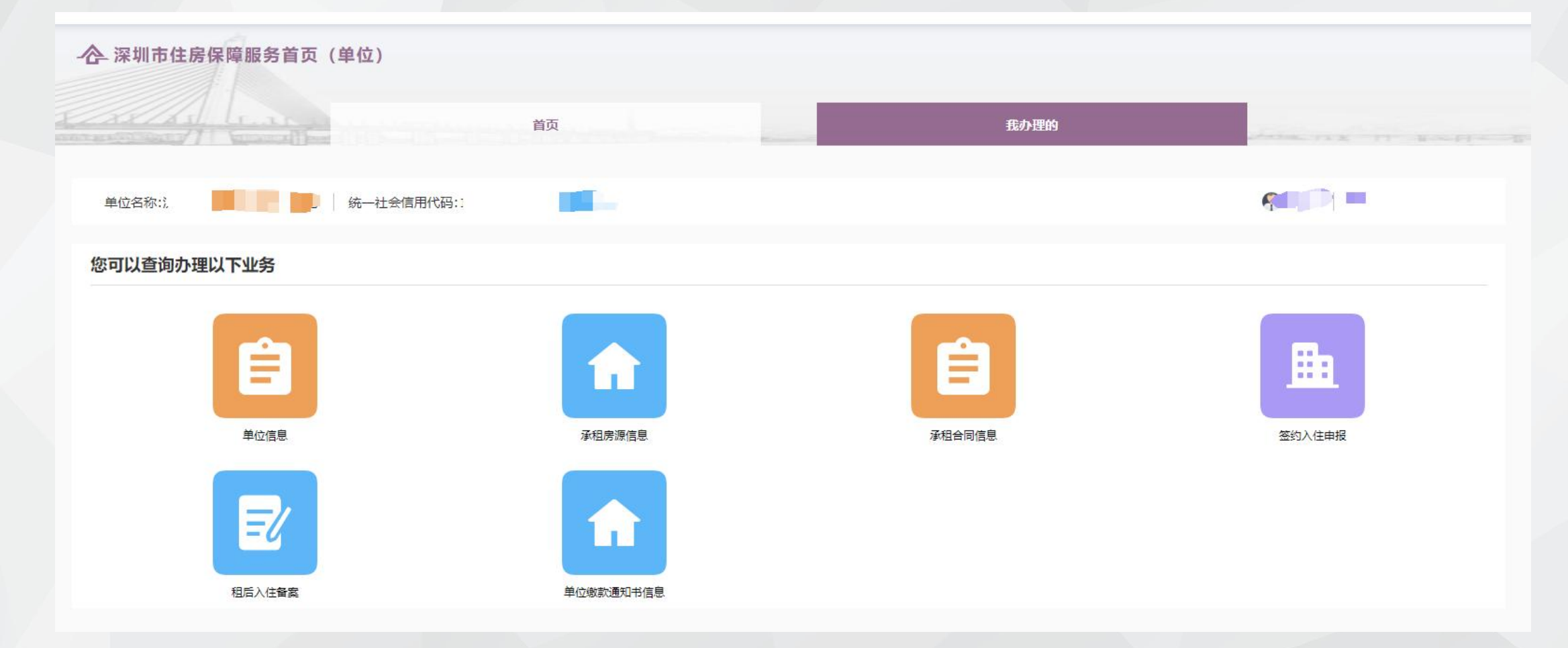

### 01 住房专员登录

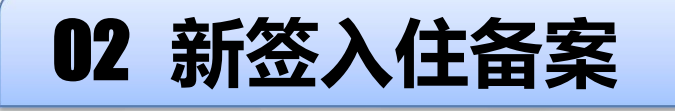

### 03 单位信息查询

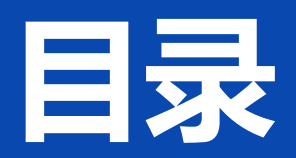

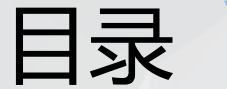

#### 02 新签入住备案

### 此功能用于新分配的房源首次申报入住人员, 点击"签约入住申报"

#### 您可以查询办理以下业务

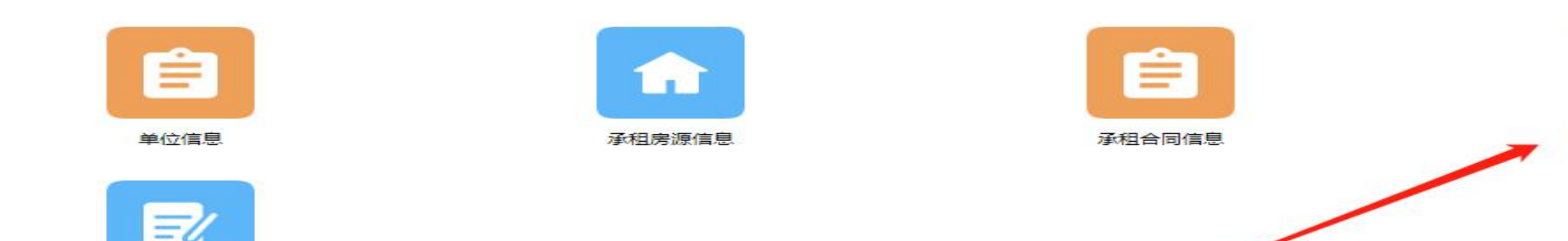

01 入住申报

租后入住备案

#### 点击"入住申报"操作按钮,进入入住申报功能页面。

| 考屋位 | 2置:                   | 户型:  | 户型     | ◇ 入住状态: 入住状态 | 5 ~ 申报状态: 申报状 | → 査询 重置 |
|-----|-----------------------|------|--------|--------------|---------------|---------|
| 序号  | 房屋位置                  | 户型   | 面积(m²) | 区属           | 入住人 入住状态      | 操作      |
| 1   | 新洲村人才MINI公寓2栋02<br>03 | 单身公寓 | 51.84  | 深圳市住房和建设局    | 未申报入住人        | 入住申报查看  |
| 2   | 新洲村人才MINI公寓2栋03<br>23 | 一房一厅 | 57.36  | 深圳市住房和建设局    | 未申报入住人        | 入住申报查看  |
| 3   | 新洲村人才MINI公寓2栋04<br>15 | 单身公寓 | 44.51  | 深圳市住房和建设局    | 未申报入住人        | 入住申报查看  |

签约入住申报

### 目录 02 新签入住备案

### 在入住申报页面点击"新增入住人"操作按钮,进入入住人填写页面。

|        |                   |      | 主申请人   |      |    |      | 配偶                                     |     | 其他    |
|--------|-------------------|------|--------|------|----|------|----------------------------------------|-----|-------|
|        |                   | 姓名   | 证件号码   | 婚姻状态 | 学历 | 姓名   | 证件号码                                   | 姓名  | 与入住人关 |
| 房屋位置   | 新洲村人才MINI公寓2栋0203 | 李四   | 111111 | 未婚   | 本科 |      |                                        |     |       |
| 房源信息备注 |                   | 张三   | 222222 | 未婚   | 本科 |      |                                        |     |       |
|        | 证件号码              | 婚姻状态 | 学历     | 対    | 名  |      | 证件号码                                   | 姓   | 名     |
| 姓名     |                   |      |        |      |    | 暂无数据 |                                        |     |       |
| 姓名     |                   |      |        |      |    |      | 暂九                                     | 度以店 |       |
| 姓名     |                   |      |        |      |    |      | 11111111111111111111111111111111111111 |     |       |
| 姓名     |                   |      |        |      |    |      | 11111111111111111111111111111111111111 |     |       |

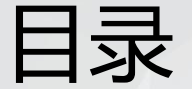

#### 02 新签入住备案

#### 02 登记入住人信息

#### 在入住人填写页面,填写相关信息,其中标了"\*"必填项,婚姻状况中若选择了已婚则必须填写配 偶信息。填写完成后点击"确定"返回入住备案功能页面,点击"确定"按钮返回入住申报列表页 面进行提交操作。

| *姓名:     | 长度大于  | -2     | *证件类型: | 证件类型   | $\sim$ | *证件号码:  |          |        | 身份证号码: |        |  |
|----------|-------|--------|--------|--------|--------|---------|----------|--------|--------|--------|--|
| * 1生另り : | 一性生房山 | $\sim$ | *出生日期: |        |        | * 婚姻状况: | 对后如因北大志。 | $\sim$ | 社保电脑号: |        |  |
| * 学历:    | 学历    | $\sim$ | 学位:    | 学位     | $\sim$ | * 职务:   | 职务       | $\sim$ | * 眼称:  | 职称     |  |
| 家庭成员     |       |        |        |        |        |         |          |        |        |        |  |
| 姓名 *     | 3     | 证件类型   | . *    | 证件号码 * |        | 身份证号码   |          | 与主申    | 请人的关系* | 1生别 ** |  |
|          |       |        |        |        |        |         | 暂无数据     |        |        |        |  |
|          |       |        |        |        |        |         |          |        |        |        |  |

| 房屋位置   | 新洲村人才MINI公寓2栋0203 |      |    | 户型 ( 房屋结构 ) | 单身公寓 | 面积 | 51.84 |
|--------|-------------------|------|----|-------------|------|----|-------|
| 房源信息备注 |                   |      |    |             |      |    |       |
| 住信息    |                   |      |    |             |      |    |       |
| 曾入住人   |                   |      |    |             |      |    |       |
|        | 主申请人              |      |    |             | 配偶   |    |       |
| 姓名     | 证件号码              | 婚姻状态 | 学历 | 姓名          | 证件看  | 导码 | 姓名    |
|        |                   | 未婚   | 本科 |             |      |    |       |
|        |                   |      | ·  | 10          |      |    |       |

### 提交审核:申报入住人后,在入住申报列表页面点击"下一步"操作按钮,进入提交房源确认页面。

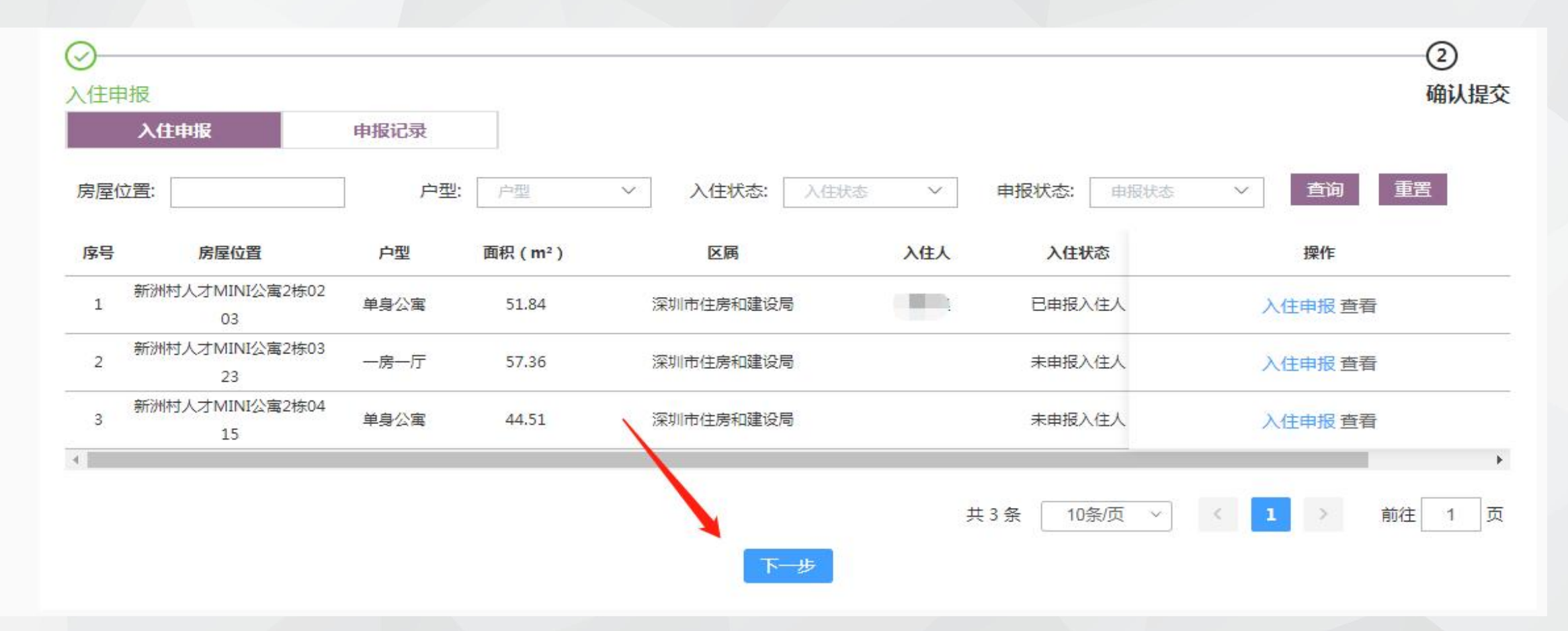

03 提交审核

目录

02 签约入住备案

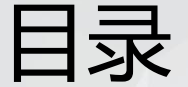

### 02 签约入住备案

#### 03 提交审核

## 在操作栏中点击了"暂不提交"的记录,会标记红色。点击"确认提交"操作按钮,暂不提交的记录不会被提交,弹出确定提示后点击"确定"

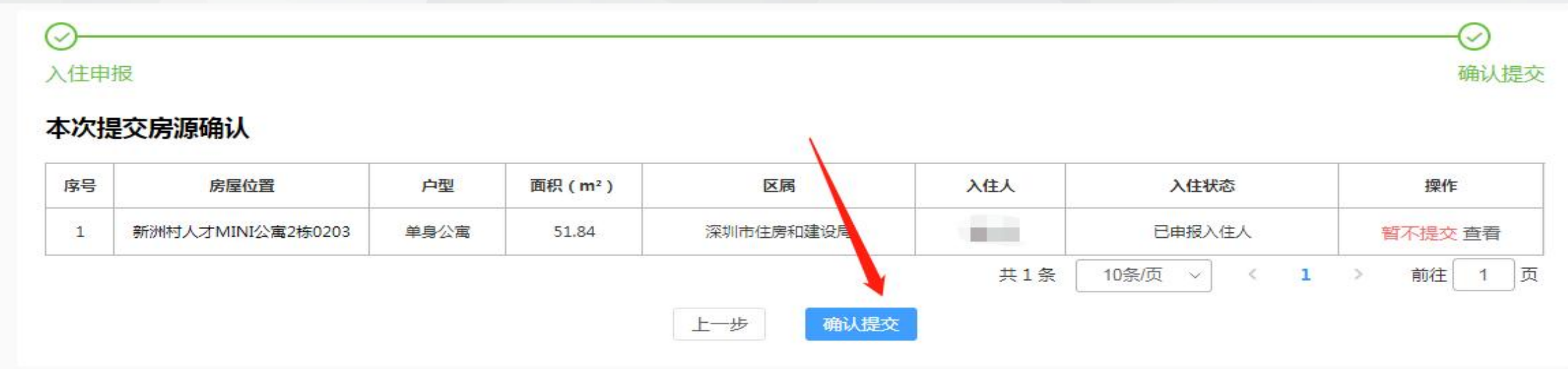

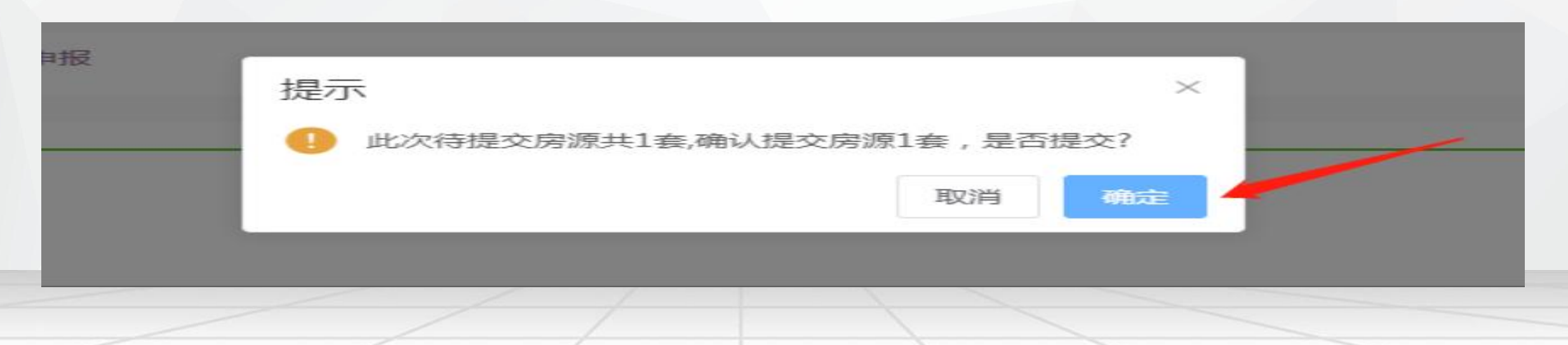

### 入住备案审核不通过的记录,会回到入住申报页面,点击操作栏中"不通过原因"可查看审批记录。

04 审核结果

目录

02 签约入住备案

| 住申报<br>入 | 任申报         | 申报记录 |        |               |     |            | 确认提           |
|----------|-------------|------|--------|---------------|-----|------------|---------------|
| 房屋位置     |             | 户型:  | 户型     | ✓ 入住状态: 入住状态: | ~   | 申报状态: 申    | 版状态 > 査询 重置   |
| 考号       | 房屋位置        | 户型   | 面积(m²) | 区属            | 入住人 | 入住状态       | 操作            |
| 1        | 朗蕭家园1栋C1002 | 单身公寓 | 32.99  | 深圳市住房和建设局     |     | 未申报入住人     | 入住申报查看        |
| 2        | 朗離家园2栋A1312 | 二房一厅 | 54.77  | 深圳市住房和建设局     | 张三  | 已申报入住人     | 入住申报 不通过原因 查看 |
|          |             |      |        |               |     | # 2 条 10条店 |               |

| Contraction of the | All American |        |           |                                         |                  |       |
|--------------------|--------------|--------|-----------|-----------------------------------------|------------------|-------|
| <b>単位</b> 行        | 审批记录         |        |           |                                         |                  | × *** |
| 前位置                | 序号           | 审批结果   | 审批说明      | 审批人                                     | 审批时间             | _     |
|                    | 1            | 核查未通过  | 配偶信息不完整   | 租赁系统管理员                                 | 2020-07-23 16:49 | _     |
| )<br> 主申す          |              |        | 关闭        |                                         |                  | 、提交   |
| 屋位置:               |              | 户型: 卢型 | → 入住状态: 入 | 由 ● ● ● ● ● ● ● ● ● ● ● ● ● ● ● ● ● ● ● | 报状态 🗸 直询 I       | 重置    |

#### 进入申报记录页面,可以查看审核中、审核通过、审核不通过的记录。根据批次号、房屋状态、申报时间、入住 人等查询条件,找到相关申报记录后点击操作栏中"查看"操作按钮,可以查看该记录的入住申报信息。

04 审核结果

目录

02 签约入住备案

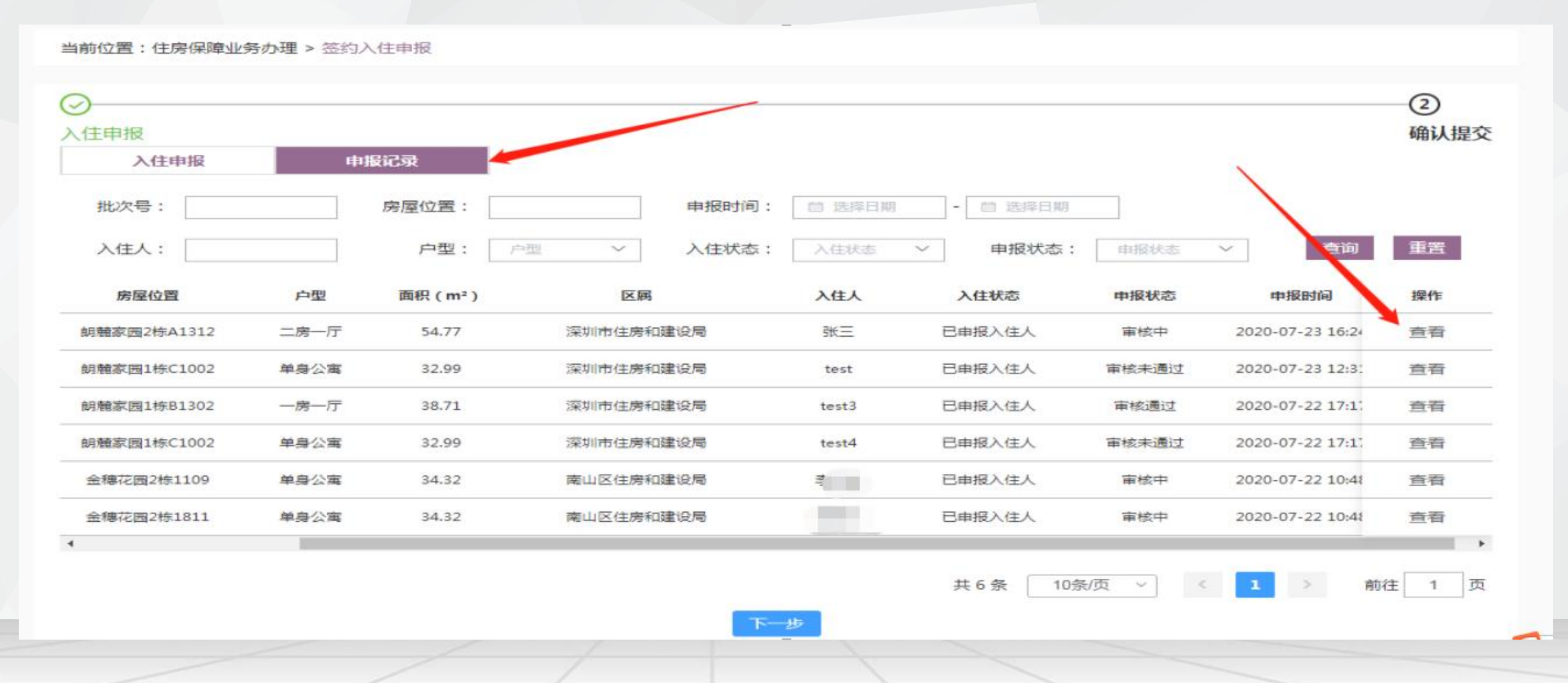

## 01 住房专员登录

02 新签入住备案

目录

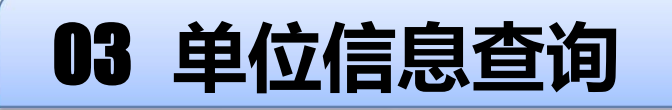

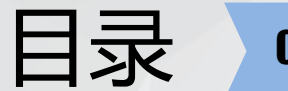

#### 点击"单位信息"图标按钮进入单位信息详情页面。

您可以查询办理以下业务

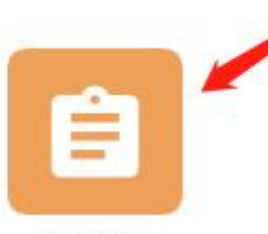

单位信息

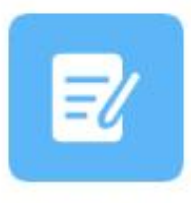

租后入住备案

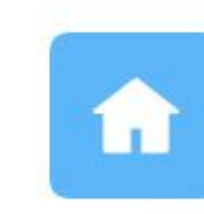

承租房源信息

11

单位住房承租信息变更

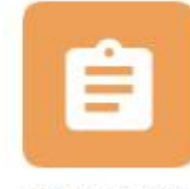

承租合同信息

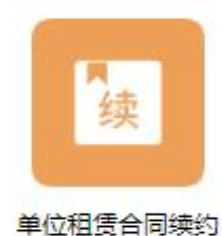

签约入住申报

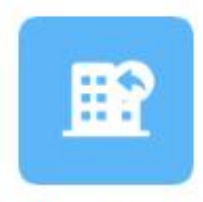

单位租赁住房退房

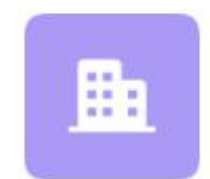

#### 单位租赁住房延期退房

#### 在单位详情页面,可以查看单位基本信息和单位专员信息,系统列出了本单位登记的所有专员信息。

01 单位详情

#### 当前位置:住房保障业务办理>单位信息

03 单位信息查询

#### 单位基本信息

目录

| 单位名称   | (*********      |        |    | 单位性质 | 党政机关事业单位 | 重点单位类型 | 总部企业 |
|--------|-----------------|--------|----|------|----------|--------|------|
| 单位证件类型 | 统一社会信用代码        | 单位证件号码 |    | 详细地址 | 1111222  |        |      |
| 法人代表名字 | SHONG CHENG YEF | 证件类型   | 护照 | 证件号码 |          | 移动电话   |      |
| 备注     |                 |        |    |      |          |        |      |

#### 单位专员信息

| 姓名   | 证件类型  | 证件号码 | 移动电话 |
|------|-------|------|------|
| 张一凡  |       |      |      |
| 周金沁  | 居民身份证 |      |      |
| 张三的歌 | 居民身份证 |      |      |
| 许艺川  | 居民身份证 |      |      |
| 黄淑铭  | 居民身份证 |      |      |

## 01 住房专员登录

## 02 新签入住备案

目录

### 03 单位信息查询

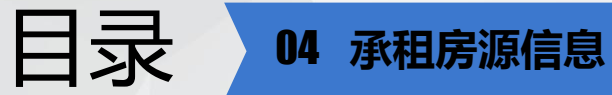

### 通过"承租房源"功能可以查询到本单位所有房源信息。

#### 您可以查询办理以下业务

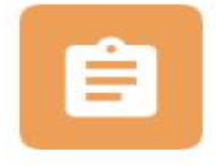

单位信息

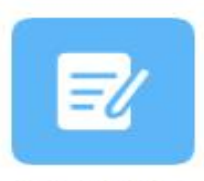

租后入住备案

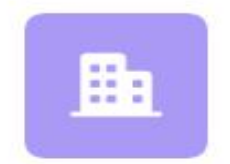

单位租赁住房延期退房

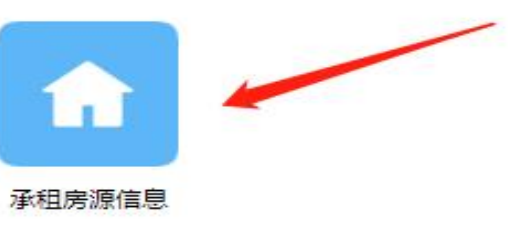

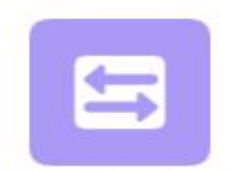

单位住房承租信息变更

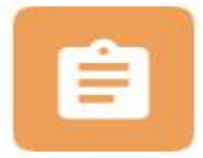

承租合同信息

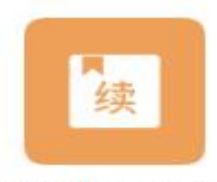

单位租赁合同续约

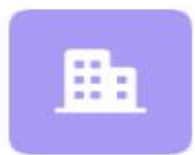

签约入住申报

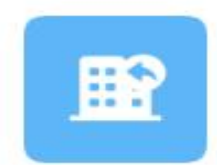

单位租赁住房退房

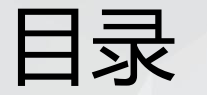

#### 进入承租房源信息功能页面,可以根据房屋位置、入住人、入住状态、户型等查询条件查询相关的房源信息记录, 点击操作栏中"查看"操作按钮,可以查看该房源的入住申报信息。

当前位置:住房保障业务办理 > 承租房源信息

| 承租房源信                                                                                                    | 言息                           |                                                     |                 |      |                              |                     |            |                       |
|----------------------------------------------------------------------------------------------------|------------------------------|-----------------------------------------------------|-----------------|------|------------------------------|---------------------|------------|-----------------------|
| 房屋位置:                                                                                                    | 龙瑞佳园1号楼                      | 1401                                                | 入住人:            | 入住人  | 入住状态                         | \$: 入住状态 ·          | ~ \        |                       |
| 户型:                                                                                                    | 户型                           | ~                                                   | 入住时间:           | 选择日期 | - 茴 选择                       | 第日期                 | 重置         |                       |
| 序号 📏                                                                                                    | 房屋                           | 位置                                                  | 面积(m²)          | 户型   | 入住人                          | 入住时间                | 入住状态       | 操作                    |
| 1                                                                                                    | 龙瑞佳园1                        | 号楼1401                                              | 59.09           | 二房一厅 |                              |                     | 未申报入住人     | 查看                    |
|                                                                                                    |                              |                                                     |                 |      |                              |                     |            |                       |
| 位置:住房的                                                                                                    | 保障业务办理 > 彦                   | 相房源信息                                               |                 |      |                              | 共1条 10条/页 ∨         |            | 前往 1 3                |
| 位置:住房(<br>)<br>) <b>屋信息</b>                                                                                                    | 保障业务办理 > 承<br>房屋位置           | 相房源信息                                               | 龙瑞佳园1号楼14       | 401  | 户型(房屋结构)                     | 共1条 10条/页 ∨         | (1))       | 前往 1 3                |
| 位置:住房(<br>渥信息<br>、住家庭信息                                                                                                    | 保障业务办理 > 薄<br>房屋位置           | 相房源信息                                               | 龙瑞佳园1号楼14       | 401  | 户型 (房屋结构)                    | 共1条 10条/页 →<br>二房一厅 | く 1 >      | 前往 1 3<br>59.09       |
| 位置:住房(<br>渥信息<br>、住家庭信息                                                                                                    | 保障业务办理 > 承<br>房屋位置<br>記      | 和房源信息                                               | 龙瑞佳园1号楼14       | 401  | 户型(房屋结构)<br>配偶               | 共1条 10条/页 ∨         | く 1 > 面积   | 前往 1 3                |
| 位置:住房(<br>定信息<br>(住家庭信息<br>姓名                                                                                                   | 保障业务办理 ><br><b>房屋位置</b><br>ま | <ul> <li>租房源信息</li> <li>住人</li> <li>婚姻状况</li> </ul> | 龙瑞佳园1号楼14       | 401  | 户型(房屋结构)       配偶       证件号码 | 共1条 10条/页 →         | <          | 前往 1 3<br>59.09<br>操作 |
| 位置:住房(<br><b>]<br/>]<br/>[]<br/>]<br/>]<br/>]<br/>]<br/>]<br/>]<br/>]<br/>]<br/>]<br/>]<br/>]<br/>]<br/>]<br/>]<br/>]<br/>]</b> | 保障业务办理 > 承<br>房屋位置<br>記      | 在人<br>婚姻状况                                          | 龙瑞佳园1号楼14<br>学历 | 401  | 户型(房屋结构)       配偶       证件号码 | 共1条 10条/页 ✓         | I       面积 | 前往 1 J<br>59.09<br>操作 |